# 恒生 HSBCnet 用户指南

# 首次使用指南及 网上注册流程

## [供恒生银行(中国)有限公司客户使用]

◎ 版权[2024]恒生银行(中国)有限公司保留所有权利。未经恒生银行(中国)有限公司事先书面许可,不 得将本文件之任何部分复制、储存于检索系统,或以任何形式或途径(包括电子、机械、复印、录制或 其他)传送。

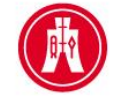

<u>恒生銀行</u> HANG SENG BANK

恒生银行(中国)有限公司(汇丰集团成员)刊发

## 重要声明

- 本指南仅为便利客户操作,并不构成恒生银行(中国)有限公司(以下简称 "银行")的任何承诺或保证。
- ▶ 对于本指南的内容,银行有权随时进行修订而无须另行通知客户。
- 因客户阅读本指南后基于其错误理解而进行操作所造成的损失,由客户自行 承担。

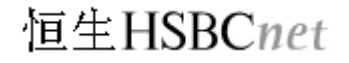

## 目录

| 1、 | 恒生 HSBCnet 最低系统要求 | .3 |
|----|-------------------|----|
| 2、 | 整体操作流程            | .4 |
| 3、 | 初始系统管理员网上注册流程     | .5 |

## <u>恒生 HSBCnet 最低系统要求</u>

要登入恒生 HSBCnet,阁下需要有合适的软件平台(操作系统及互联网浏览器)及硬件(阁下电脑的整体配置)。

#### 软件要求:

为让阁下感受到良好的客户体验和相对可靠的互联网安全性,恒生(中国)定期检查恒生 HSBCnet 的软件支持,以下是我行梳理后认为适配于恒生 HSBCnet 的浏览器和操作系统。其它软件或许可以支持恒生 HSBCnet 的使用,但若阁下在使用过程中遇到问题时,我行可能无法提供针对性的操作支援。

#### 建议系统软件

| 操作系统                                                                         | 浏览器                    |  |  |
|------------------------------------------------------------------------------|------------------------|--|--|
|                                                                              | 支持以下系统:                |  |  |
|                                                                              | Chrome 38 或以上          |  |  |
|                                                                              | Firefox 27 或以上         |  |  |
| Windows Vista / Windows 7 / Windows 8                                        | Samsung Internet 4 或以上 |  |  |
| Apple Mac OS X 10.8 或以上                                                      | Microsoft Edge 12 或以上  |  |  |
|                                                                              | 支持 Mac OS 系统:          |  |  |
|                                                                              | Safari 7 或以上           |  |  |
| 请注意:所有的操作系统和浏览器配置都应及时更新,请下载由该软件制造商提供的最新程序包及安全补丁。另外所有<br>的浏览器版本均须有128位加密密钥保护。 |                        |  |  |

若阁下的软件满足上述标准,将有助于阁下顺利使用恒生 HSBCnet 服务。

屏幕要求: 1024 x 768 精度, 256 色彩

网络连接: 建议 – 高速互联网或宽带连接。最低网络连接速度要求: 56kbps

## 恒生 HSBCnet 手机移动应用程序最低系统要求

目前下载恒生手机移动应用程序适用于苹果和安卓手机。请从 Apple App Store 或 百度 App Store 下载 恒生手机移动应用程序。

### 运行版本要求

| 适用设备        | 运行版本要求             |
|-------------|--------------------|
| iPhone 设备:  | 运行iOS 13.0或以上版本    |
| Android 设备: | 运行Android 8.0或以上版本 |

## 2、整体操作流程

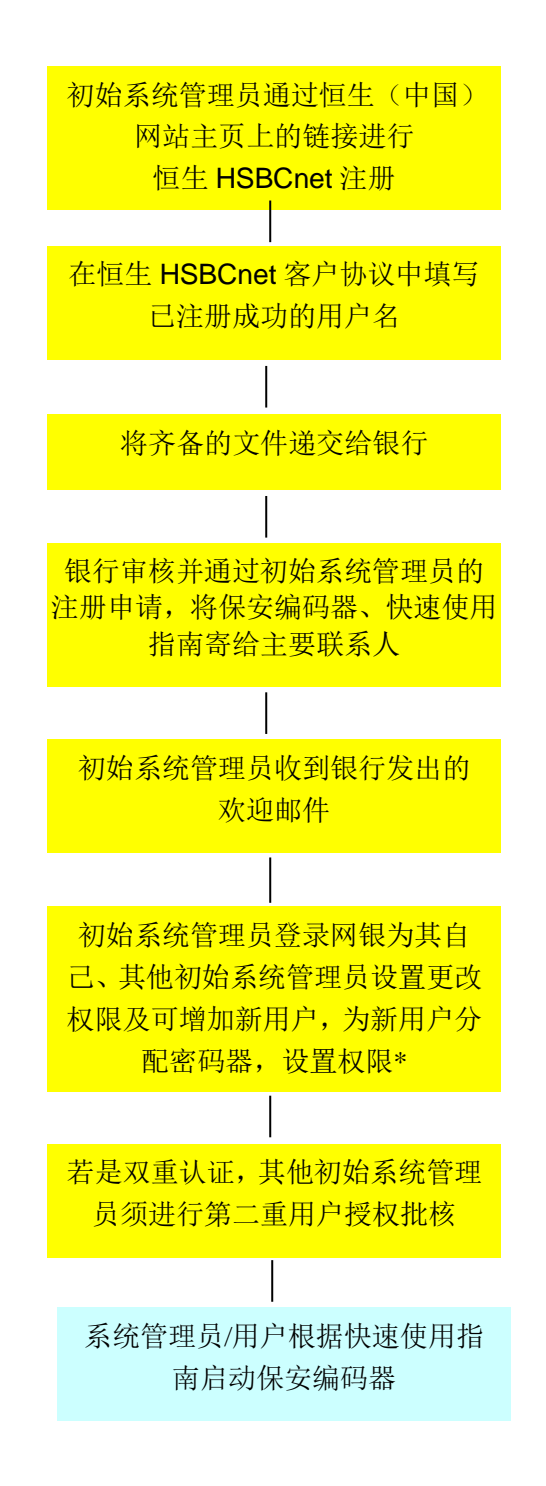

\*本指南所涉及的步骤

### 3、恒生 HSBCnet 网上注册

#### 1 初始系统管理员网上注册

初始系统管理员注册流程包括:

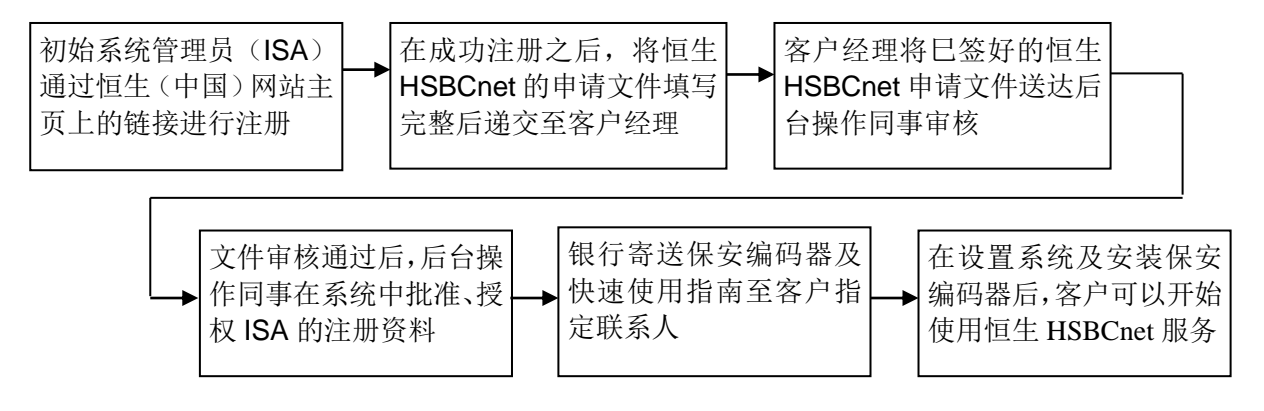

其中,网上注册过程如下:

- ♦ 登录恒生(中国)网站主页 (www.hangseng.com.cn)
- ◆ 如下图显示,选择"恒生 HSBCnet"及"即时注册"进入恒生 HSBCnet 注册画面。

注:若你被多家恒生 HSBCnet 客户任命为初始系统管理员,则须要为每一家恒生 HSBCnet 客户分别以独有的用户名进行注册。

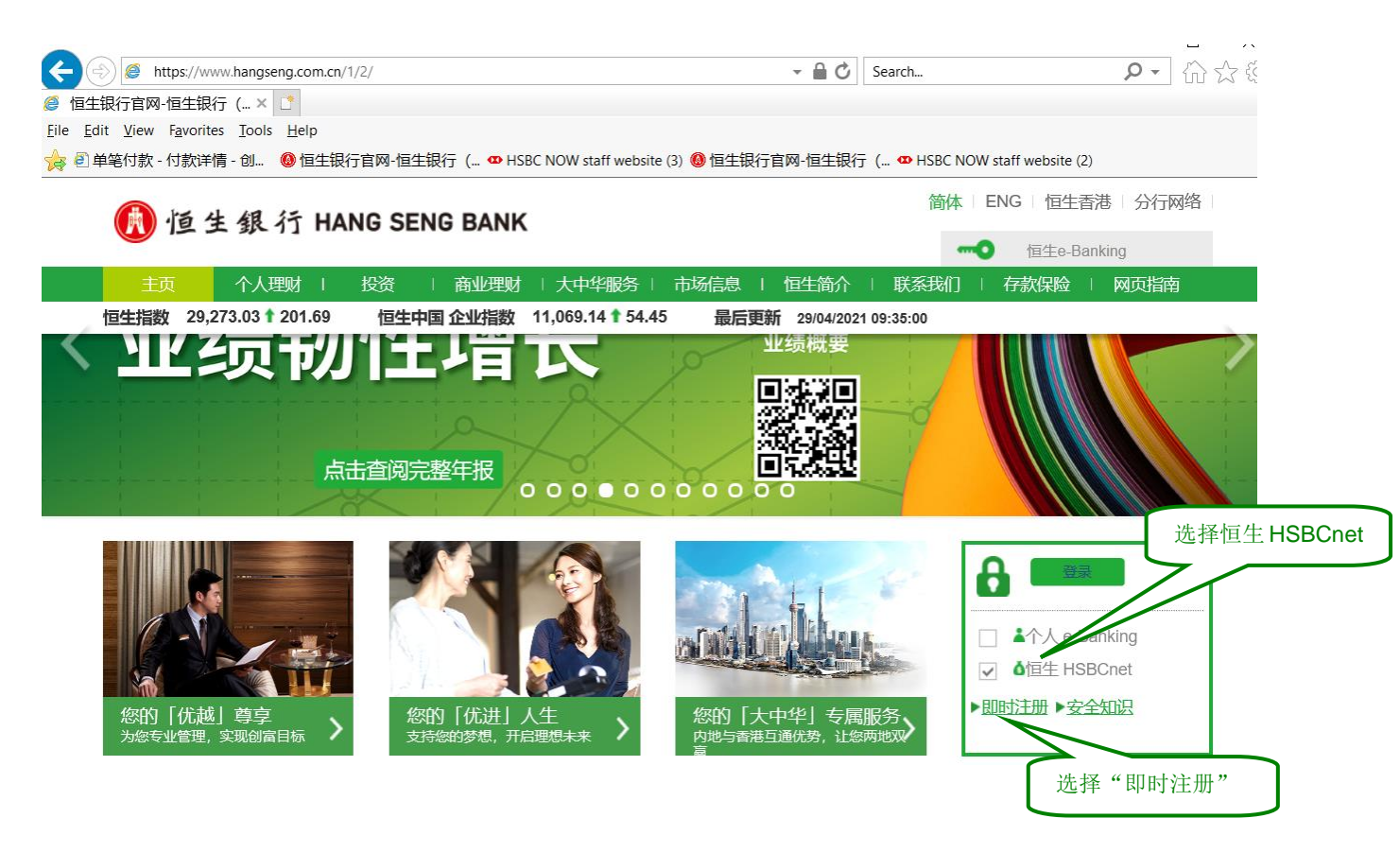

◆ 点击"即时注册"之后将出现如下页面,请按以下提示内容完成简单的三个步骤。

### <u>第1步</u>:

在此画面中输入您的个人信息,包括姓名、出生日期、电子邮件地址、公司信息、首选语言、营业地区 (请选择"中国")及您主要联系的银行业务部门(请选择"环球支付方案部")。

|                                             | — X                                                                              |
|---------------------------------------------|----------------------------------------------------------------------------------|
| A ttps://www1.cn.secure.hsbcnet.com/uin     | ns/portal/UserRegist 🝷 🔒 HSBC Group Manageme 🖸 Search 🔎 🗣 🏠 🏠                    |
| 🥭 用户注册   HSBCnet 🛛 🗙 📑                      |                                                                                  |
| <u>File Edit View Favorites Tools H</u> elp | »                                                                                |
| 🎓 创 单笔付款 - 付款详情 - 创 🔞 恒生银行官网-怔              | 国生银行(… ☎ HSBC NOW staff website (3) ⑧ 恒生银行官网-恒生银行(… ☎ HSBC NOW staff website (2) |
| 用户注册                                        | ^                                                                                |
| <b>红色部分</b> 为必填项目,除下拉菜                      | E单、数                                                                             |
| <sup>1</sup> 字外,所有资料请用 <b>英文</b> 输入         | 5. 条件条款 6. 确认                                                                    |
|                                             | 其不提供商务网 请在此选择您的"首选语言"                                                            |
| 注:带星号(*)                                    |                                                                                  |
|                                             |                                                                                  |
| 间注意,我们 印配过不过特态自己的语言关望,<br>首选语言              |                                                                                  |
| 个人资料                                        |                                                                                  |
| ¥70乎 *                                      | ☆ ∨                                                                              |
| 名*                                          | Sample                                                                           |
| 姓 *                                         | Sample ×                                                                         |
| 中间名                                         |                                                                                  |
| 出生日期 (日/月/年) *                              | 01/04/1975                                                                       |
| 确认出生日期 (日/月/年) *                            | 01/04/1975                                                                       |
| 注意出生日期不能更改在您的用户注册提交后                        |                                                                                  |
| 联络详情                                        |                                                                                  |
| 工作用电子邮件地址 *                                 | 123@test.com                                                                     |
| 确认工作用电子邮件地址 * 🕤                             | 123@test.com                                                                     |
| 工作用电话号码 *                                   | 地区代码 区号 电话号码                                                                     |
|                                             | 86 755 88888888                                                                  |
| 工作场所地址                                      | •                                                                                |
| 请说明您当前工作场所所在地的地址。                           |                                                                                  |
| 地址第一行                                       |                                                                                  |
| <b>地北第二</b> 行                               |                                                                                  |
|                                             | 注意:公司名称在成功登记后将无                                                                  |
| 城市 在此下拉菜单中,必须注                              | 先择" <b>中国</b> "                                                                  |
| 县/州                                         |                                                                                  |
| 邮政编码                                        |                                                                                  |
| 国家/地区* 🚹                                    |                                                                                  |
| 公司详细信息                                      | 在此下拉来里中,必须选择" <b>环球</b><br>支付方案部"(Global Payments                                |
| 公司名称 * 🕤                                    | Test Company Ltd.                                                                |
| 公司成立地区 * 🕤                                  |                                                                                  |
| 您主要联系的银行业务部门* ?                             |                                                                                  |
| 联系人的姓名 🕤                                    |                                                                                  |
| Ref. Ac                                     |                                                                                  |
| <u>我我</u> 我们                                |                                                                                  |
|                                             |                                                                                  |

<u>第2步</u>:

设定您于恒生 HSBCnet 的登录信息,包括用户名,登录提示问题及答案和密码。请牢记这些登录信息。

| <sup>用户注册</sup><br>● <u>4 \ @ 2 \ \$7\$\\ @ 2 \ \$7\$\\ @ 2 \ \$2 \ \$ \$ \$ \$ \$ \$ \$ \$ \$ \$ \$ \$ \$ \$ \$ </u> |           |
|----------------------------------------------------------------------------------------------------|-----------|
| ② 1.400 2.000000000000000000000000000000000                                                                           |           |
| 時名                                                                                                    | 今后<br>net |
| 輸入一个包含 8 至 76 个字符的用户名。<br>山产者 * ① 321@TEST COM                                                                        |           |
|                                                                                                    |           |
| 建調測。等無關則時不同點的有意,讓個人一个結果是已在現地也是認以實驗的時意。                                                                                |           |
| WORK PLACE                                                                                                    |           |
|                                                                                                    |           |
| ·····································                                                                                 |           |
| AA人长度为8到30个字符的密码。出于安全原因,请置免引用它的姓名。用户各和公司名称。                                                                           |           |
| 創*                                                                                                    |           |
|                                                                                                    |           |
| ·····································                                                                                 |           |

注: 您所设定的登录密码, 登录提示问题及安全性问题的答案不能相同。

<u> 第3步</u>:

◆ 在下拉菜单中选择两个安全性问题,并给出您的答案。若您在未来的登录中忘记登录密码、提示问题及答案,可以通过回答此两个问题,重新进行密码或提示问题及答案

| <ul> <li>◇ 小人信息</li> <li>◇ 登陆信息</li> <li>3. 安全信息</li> <li>4. 检查</li> <li>5. 条件条款</li> </ul> | 6. 确认                       |
|---------------------------------------------------------------------------------------------|-----------------------------|
| 如果您忘记密码或密保问题答案,则需要再回答两个问题,方可进入您的 HSBCnet 个人页面。和                                             | 角保其他人难以猜到您的答案,但您自己难以忘记这个答案。 |
| 请在以下输入两个安全问题及其答案。<br>注:带星号(*)的项目为必填项。                                                       |                             |
| 首个安全问题和答案                                                                                   |                             |
| <b>安全问题</b> <sup>*</sup> 须在下拉菜单中选取两个 <mark>安全性</mark>                                       | 您最喜欢的花卉或植物是什么? ✓            |
| 问题,并给出您的答案。<br>重新输入答案*                                                                      | •••••                       |
| 第二个安全问题和答案                                                                                  |                             |
| 安全问题*                                                                                       | 说出一辆难以忘记的车?                 |
| 答案 * 🕤                                                                                      | •••••                       |
| 重新输入答案*                                                                                     | •••••                       |
| 继续取消                                                                                        |                             |

◆ 确认信息无误, 点继续

|                           |                                    |                        |                 |                 |                             |                                                   | - 0 >                               |
|---------------------------|------------------------------------|------------------------|-----------------|-----------------|-----------------------------|---------------------------------------------------|-------------------------------------|
| 🗕 🕘 🦪 https://www1.cn.sec | ure.hsbcnet.com/uims/portal/UserRe | gistration; jsessionid | =0000otAAmSZxC  | )nnnFplqwXhipq4 | YWCj0u36H#5564 🛛 👻 🔒 HSBC   | Group Management Services 🖒 Search                | ♀• 份☆                               |
| 用户注册   HSBCnet ×          | <b>*</b>                           |                        |                 |                 |                             |                                                   |                                     |
| Edit View Favorites Tools | Help                               |                        |                 |                 |                             |                                                   |                                     |
| 🕘 单笔付款 - 付款详情 - 创         | 🚯 恒生银行官网-恒生银行 ( 🚥)                 | HSBC NOW staff we      | ebsite (3) 🙆 恒生 | 银行官网-恒生银        | 行 ( 👁 HSBC NOW staff websit | e (2) 🐨 HACNet Form Corner - For 🚥 HSBC NOW staff | website    HSBCnet Global Banking a |
| 月尸注册                      |                                    |                        |                 |                 |                             |                                                   |                                     |
|                           |                                    |                        |                 |                 |                             |                                                   |                                     |
|                           | ● 安全信息 4. 检查                       | 5. 条件条款                | 6. 确认           |                 |                             |                                                   |                                     |
| (i) 请注意,在您提交用户            | P注册后不可再更改出生日期。详                    | 在提交之前检查                | 所有信息。           |                 |                             |                                                   |                                     |
| 个人资料                      |                                    |                        |                 |                 |                             |                                                   |                                     |
| 称呼                        | 夫人                                 |                        |                 |                 | 中间名                         |                                                   |                                     |
| 8                         | TEST                               |                        |                 |                 | 出生日期                        | 01/04/1974                                        |                                     |
| ά.                        | TEST                               |                        |                 |                 | 首选语言                        | 简体中文                                              |                                     |
| 联络详情                      |                                    |                        |                 |                 |                             |                                                   |                                     |
| [作用电子邮件地址                 | 123@QQ.COM                         |                        |                 |                 | 工作用电话号码                     | 86 755 0919292919                                 |                                     |
| 工作场所地址                    |                                    |                        |                 |                 |                             |                                                   |                                     |
| 地址第一行                     |                                    |                        |                 |                 |                             |                                                   |                                     |
| 地址第二行                     |                                    |                        |                 |                 |                             |                                                   |                                     |
| 城市                        |                                    |                        |                 |                 |                             |                                                   |                                     |
| BR / 711<br>邮政编码          |                                    |                        |                 |                 |                             |                                                   |                                     |
| 国家/地区                     | 中国                                 |                        |                 |                 |                             |                                                   |                                     |
| 公司详细信息                    |                                    |                        |                 |                 |                             |                                                   |                                     |
| 公司名                       | SAMPLE CO                          |                        |                 |                 | 公司成立地区                      | 中国                                                |                                     |
| 包主要联系的银行业务部门              | 环球资金管理                             |                        |                 |                 | 联系人的姓名                      |                                                   |                                     |
| 登录信息                      |                                    |                        |                 |                 |                             |                                                   |                                     |
| 电户名                       | 321@TEST.COM                       |                        |                 |                 |                             |                                                   |                                     |
| 是示问题                      | WORK PLACE                         |                        |                 |                 |                             |                                                   |                                     |
| 安全信息                      |                                    |                        |                 |                 |                             |                                                   |                                     |
| 第一个安全问题                   | 您最喜欢的花卉或植物是什么?                     |                        |                 |                 |                             |                                                   |                                     |
| x=                        | 说出一辆难以忘记的车?                        |                        |                 |                 |                             |                                                   |                                     |
| 第二个女王问题                   |                                    |                        |                 |                 |                             |                                                   |                                     |
|                           |                                    |                        |                 |                 |                             |                                                   |                                     |
|                           |                                    |                        |                 |                 |                             |                                                   |                                     |

页面将显示"汇丰数据保护和隐私权声明"。

请点击"接受并提交",并进入下一页面。

| -                                                                                                    |         | <  |
|----------------------------------------------------------------------------------------------------|---------|----|
| 🗲 🕘 🖉 https://www1.cnsecure.hubbret.com/ulms/portal/UserRegistrationgisessionid=00000t4AmSZxQennFplqvWCQbu36H#5564 👻 🔒 HSBC Group Management Services. 🖒 Search. 🔎                                                                                                    | • 命☆    |    |
| / 周户注册   HSBCnet × C                                                                                                    |         |    |
| Eile Edit Yiew Favorites Tools Help                                                                                                    |         |    |
| 🖕 🕘 单笔付款 - 付款洋情 - 创 🤮 恒生银行官网-恒生银行 ( 👁 HSBC NOW staff website 3) 👶 恒生银行官网-恒生银行 ( 👁 HSBC NOW staff website (2) 🛸 HACNet Form. Comer - For 👁 HSBC NOW staff website (2) = +ACNet Form. Comer - For 👁 HSBC NOW staff website (2) = +ACNet Form. Comer - For 👁 HSBC NOW staff website (2) = +ACNet Form. Comer - For 👁 HSBC NOW staff website (3) = +ACNet Form. Comer - For 🖤 HSBC NOW staff website (3) = +ACNet Form. Comer - For 🖤 HSBC NOW staff website (3) = +ACNet Form. Comer - For 🖤 HSBC NOW staff website (3) = +ACNET FOR - +ACNET FOR - +ACN                                                   |         | >> |
| 料器的信息材料予備外<br>価的信息可能等使材料开播存到欧洲经济区 (EA)以外的地区、包括影響可能不具有同時个人信息保护吸附的国家地区、我们这样做好,指确保由这些信息增低适当的保护吸附,并且转移是合法的。我们可能需要以这种方式转移应的信息、以此行我们与这之间的合同、履行法律义务                                                                                                    | : 保护    | ^  |
| 公式相違的地域的加加性が成立。在某些認識地図、12時間期自動用化中某些信息、例如与現象化が未常信息、即使定此換成下、即们与時代重要的人共学校的信息。空間以使用下方的"有关的が構成要求導動"的"中的評価信息未能表現的"、試練問題信息表示。<br>有关語が空初時間的意思考測。                                                                                                    | EEA) 85 |    |
| 2019年代1月<br>2019年,不利山田和山市特许和拉思的成果相关的纪代,这些代刊中国派:                                                                                                    |         |    |
| • 有权访问我们将有有效经价值度,开我就常来关系则如何对其相干行法理论信息;<br>累然像不下,何可以通常的时候为过整论的意思问题。我就能说的明正的学品就能够给能力可能会我总型事件。但此里我们有其他正当道由,我们可能会继续注理论的信息。<br>更是像从下,有权以通子信法律权基督的重要来说正我并可行的确认下考测传统给第二方,不仅和仅适用于提供给我们的信息。<br>如愿论的最后不像最优不能有效正常有,有权要求我们为认识;<br>多是些像从下,有权要求我们通畅论论的信息,如果我们再收成需要根据偏信。我们可能会继续保留论论信意;没<br>在某些地像下有权反对并要求我们通畅论论论信息。如果我们再收成需要根据偏信。我们可能会继续保留论论信意。                                                                                                    |         |    |
| 您可以使用下方乐列的详细信息与我们真乐,以行使您的权利。您还可能拥有向您所居住或工作的国家地区的相关数据保护监管机相投诉的权利。                                                                                                    |         |    |
|                                                                                                    |         |    |
| 到1.他用一条河南张来保证您的准备安全,其中可能包括如您和其他也无对安全措施。我们要不我们的法上和代表我们进行社会工作的任何第二方量守适当的合规标准,包括按导社时指是的义务,以及米和适当捐施来使把机时输指数。<br>有关于你你在每点的面关计结构                                                                                                    |         |    |
| 立本の認知識者の変化する<br>加速影響業で新典実践(日本本期時中所述的任何事項的更多信息、或在通用的構況下联系我们的政語保护會、講与認知汇率代表联系、或使用www.hsboret.com 主页上的客户支持造项,它会显示我们在通用的司法管辖区的联系方式。本語私声明可能会不可更新,请访问 www.hsboret<br>會看最新的版本。                                                                                                    | t.com   |    |
| 其他信息                                                                                                    |         |    |
| 如果因从以下直接地区之一访问汇率就使何,本等构革明必须与以下特别例出的操制政策一起间流:                                                                                                    |         |    |
| 「予約48%的現代の1:<br>の プロ・ 新聞の1000 Bank Autorial Linded印象語 Linded印象語 Linder # Autor Autor and Autor Autor Auto<br>Autor Autor Au    |         |    |
| <ul> <li>Ur/#A-MALETPICE Contractional Linear Heal PHARE REPAIRS IN THE LINEAR ADDRESS IN THE LINEAR ADDRESS INTERNAL ADDRESS IN THE LINEAR ADDRESS IN THE LINEAR ADDRESS IN THE LINEAR ADDRESS IN THE LINEAR ADDRESS IN THE LINEAR ADDRESS IN THE LINEAR ADDRESS IN THE LINEAR ADDRESS IN THE LINEAR ADDRESS IN THE LINEAR ADDRESS IN THE LINEAR ADDRESS INTO ADDRESS INTO ADDRESS ADDRESS ADDRESS ADDRESS ADDRESS ADDRESS ADDRESS ADDRESS ADDRESS A</li></ul> |         |    |
| <ul> <li>「一車報行(中国) 有限公司: <u>WWW, business fisite.com.cnp/tracy-policy-cn</u></li> <li>(の干車構築用)-再収(分解)-計算が合計: <u>WWW business fisite.com fit</u></li> </ul>                                                                                                    |         |    |
| <ul> <li>位于印度的香港上海江市银行有限公司:www.hakc.co.in</li> </ul>                                                                                                    |         |    |
| <ul> <li>PT Bank H3BC indonesia: <u>www.hsbc.co.ip</u></li> </ul>                                                                                                    |         |    |
| 位于韩国的香蕉上海区中根行有限公司第次分行: <u>WWW hote: co br</u>                                                                                                    |         |    |
| ・ 位于規 /持期/可以达均衡在_DBU、手能行列HK之口規 / 方汀、 <u>WWW INSC com mo</u><br>・ 位于規 /持期/可以达均衡在_DBU、手能行列HK之口規 / DFU、Amanah Malayaba Berhadt : www.hsbc.com my                                                                                                    |         |    |
| <ul> <li>位于马尔代夫的智慧上版[二時度]有限公司与尔代夫分行: <u>http://www.business.mail/wsi.htp.com</u></li> <li>大型時期に対応(行政)時期上版(二十時)に使う(第八時間)(計算)(目前)(目前)(目前)(目前)(目前)(目前)(目前)(目前)(目前)(目前</li></ul>                                                                                                    |         |    |
| <ul> <li>CtarWeinburgsmachzungswall zweinzempicken zum zweinzein zum zweinzein zum zweinzein zweinzein zweinzein zum zweinzein zweinzein</li> </ul>                                                                                                    |         |    |
| 位于新聞生活的清正力類に非規行有限公司斯理世生分行。 <u>WWW Ubb</u> 地址     加加     加加              |         |    |
|                                                                                                    |         |    |
| · 位于新特别的宽欧的建筑行物公司、www.hangseng.com                                                                                                    |         |    |
| ・The Hongkong and Shanghai Banking Corporation Limited, Ba (好 空 ) 半 注入 下                                                                                                    |         |    |
| Cookies ····································                                                                                                    |         |    |
| 物应当阐读我们的 Cooke 表情来意识 一页 而 MITAI用 Cookes 未制作我们的网络并使美型好用。                                                                                                    |         |    |
|                                                                                                    |         |    |
|                                                                                                    |         | V  |
|                                                                                                    |         |    |

#### 注册成功

- ◆ 注册成功画面将显示刚才设定的提示问题及两个安全性问题,点击"关闭"则完成用户注册过程。
- 注:只有完成用户权限设置、分配保安编码器、批准此等待状态之后,您才可以登录恒生 HSBCnet

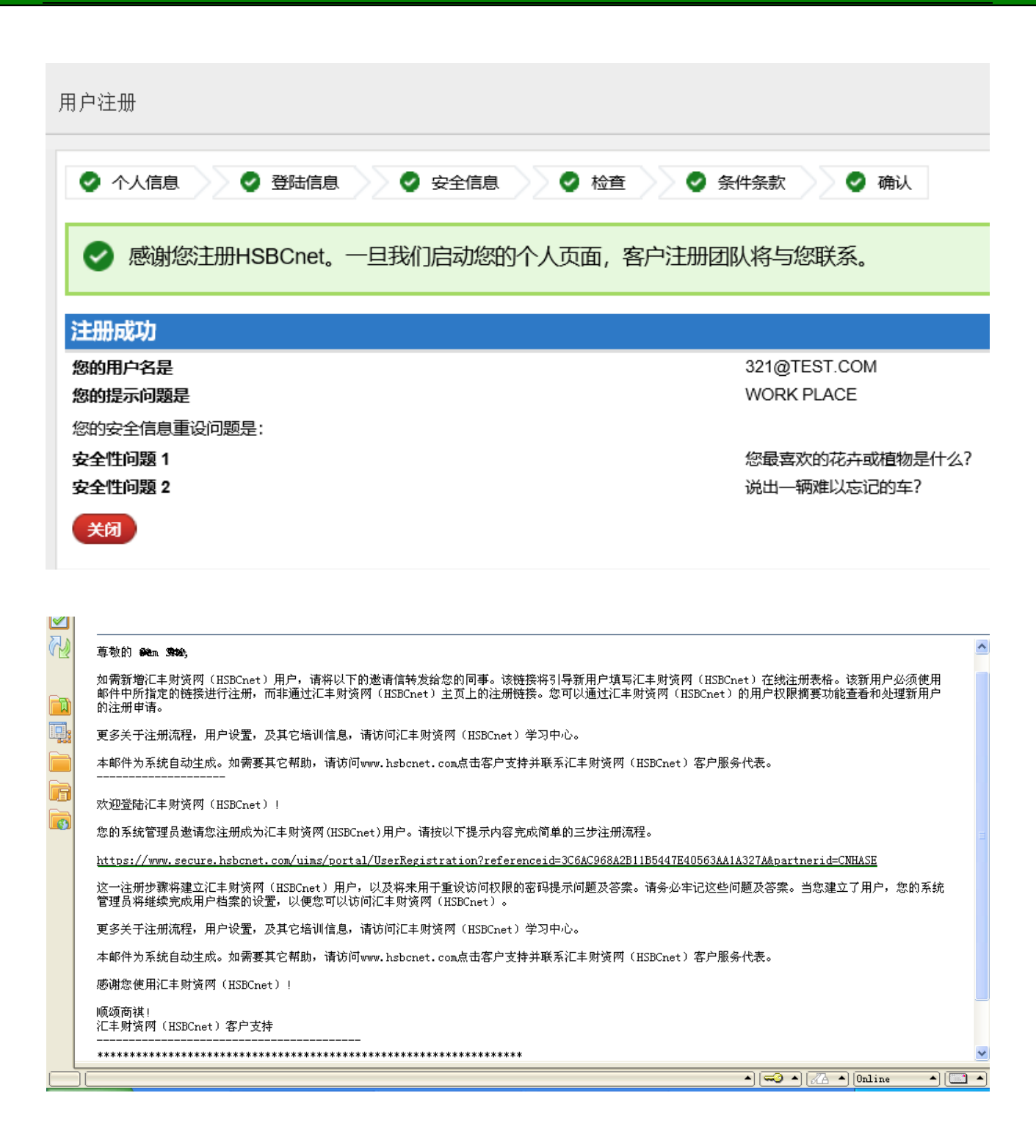